Instructions for filling Hostel information in XLS file for Dr. Panjabrao Deshmukh Vastigruh Nirvah Bhatta

- 1. Fill information about the students who have applied for Dr. Panjabrao Deshmukh Vastigruh Nirvah Bhatta Yojana for the academic year 2020-21 only.
- 2. Column 2: DBT application\_Id for the Academic Year 2020-21 only to be filled.
- 3. Column 3: Name of the student who has applied for the Dr. Panjabrao Deshmukh Vastigruh Nirvah Bhatta Yojana for the academic year 2020-21
- 4. Column 4: Select only one of the following three options:
  - I. Institute Hostel If the student stayed in Institute Hostel for the Academic Year 2020-21
  - II. Private Accommodation If the student stayed in private hostel or rental rooms During the Academic year 2020-21
  - III. None: if the students have not at all lived in Institute Hostel/ Private Accommodation during the Academic Year 2020-21.
- Number of months of stay in Institute or Private Hostel: fill the number of months actually stayed either in Institute Hostel or Private Accommodation.
  If in column no.4, None is selected, select '0' months in column number 5.
- 6. Please note that, if '0' (zero) is entered in column number 5 , the application for Dr. Panjabrao Deshmukh Vastigruh Nirvah Bhatta Yojana may be rejected.
- 7. Fill all the information precisely and keep the valid and verified record of Institute/Private Accommodation availed by the student.
- 8. Fill only one Record for an individual student. Duplicate records will be deleted.
- 9. Head of the institute will be held responsible for the information submitted
- 10. Due multiple errors in already submitted information by the institutes , we have cleared the Google form, therefore those who have submitted the information till today(14/10/2021) upto 5.30 pm, please resubmit the information with necessary corrections as per the above instructions